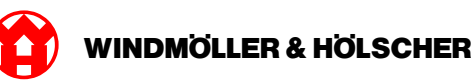

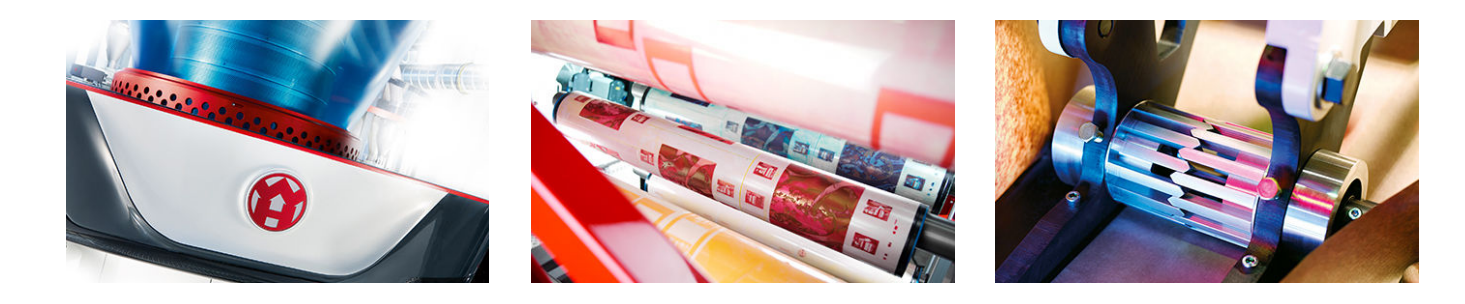

# Szerelési útmutató

RUBY

# **EXTRUSION PRINTING CONVERTING**

Windmöller & Hölscher KG | Postfach 1660 | 49516 Lengerich | Deutschland | Tel.: +49 5481 14-0 | Fax: +49 5481 14-2649 info@wuh-lengerich.de | www.wuh-lengerich.de © Copyright Windmöller & Hölscher KG

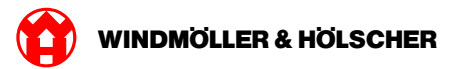

# Teljes tartalomjegyzék

#### 1 Hardver alkalmazás – Fujitsu szerver

- 1.1 A szerver beszerelése
- 1.2 A biztonsági átjáró beszerelése
- 1.3 Az infrastruktúra összekábelezése
- 1.4 Üzembe helyezés

#### 2 Hardver alkalmazás – Dell szerver

- 2.1 A szerver beépítése
- 2.2 Biztonsági átjáró telepítése
- 2.3 Az infrastruktúra kábelezése
- 2.4 Üzembe helyezés

#### 3 Virtuális alkalmazás

- 3.1 A biztonsági átjáró beszerelése
- 3.2 A biztonsági átjáró telepítése
- 3.3 Üzembe helyezés

#### 4 Berendezés csatlakoztatása a RUBY-hoz

4.1 Extrúziós berendezés cssatlakoztatása

#### 5 További információk

- 5.1 Bejelentkezés a RUBY-ba
- 5.2 Szervizkapcsolat
- 5.3 Hálózati követelmények
- 5.4 Műszaki tudnivalók

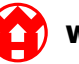

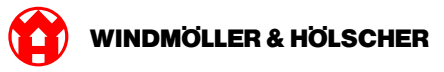

| 1   | Hardver alkalmazás – Fujitsu szerver |    |
|-----|--------------------------------------|----|
| 1.1 | A szerver beszerelése                | 6  |
|     | Telepítési feltételek                | 6  |
|     | 1. lépés                             | 6  |
|     | 2. lépés                             | 7  |
|     | 3. lépés                             | 8  |
|     | 4. lépés                             | 8  |
| 1.2 | A biztonsági átjáró beszerelése      |    |
|     | 1. lépés                             | 9  |
|     | 2. lépés                             | 9  |
| 1.3 | Az infrastruktúra összekábelezése    |    |
|     | 1. lépés                             |    |
|     | 2. lépés                             | 11 |
| 1.4 | Üzembe helyezés                      | 12 |
|     | A biztonsági átjáró üzembe helyezése |    |
|     | A szerver üzembe helyezése           | 13 |

#### 1.1 A szerver beszerelése

#### Telepítési feltételek

A 950 méternél alacsonyabb magasságban történő folyamatos üzemeltetéshez a következő telepítési feltételeket kell betartani:

- Hőmérséklet: 10 és 35°C között, a készüléket érő közvetlen napsugárzás nélkül
- Relatív páratartalom: 10% és 80% közötti relatív páratartalom max. 29°C-os harmatponttal
- Maximális rezgés: 0,26 Grms 5 Hz-től 350 Hz-ig

#### 1. lépés

| (1) | Fogaskar       |
|-----|----------------|
| (2) | Kioldószerszám |
| (3) | Kampó          |

 Nyomja össze a fogaskar (1) hátsó végét a kioldószerszámmal (2).

Kioldódik a reteszelés.

Húzz ki ütközésig a kampót (3).

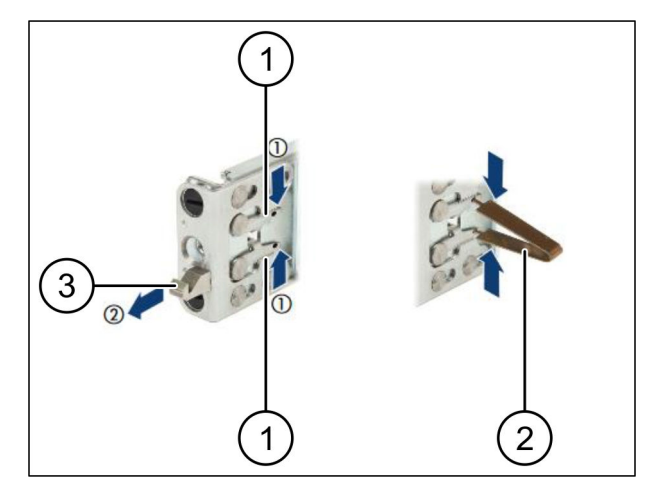

**WINDMOLLER & HOLSCHER** 

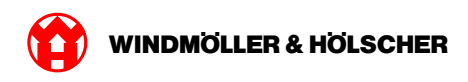

## 2. lépés

# 

A sínek oldala matricával van jelölve.

| (1) | Sín                |
|-----|--------------------|
| (2) | Szerelőtartó       |
| (3) | Kampó              |
| (4) | Fogaskar           |
| (5) | Biztosító csavarok |

 Pozicionálja a bal oldali sínt (1) a bal hátsó szerelőtartón (2).

A szerelőtartó a sín két pofája között található.

- Nyomja össze a sínt.
- Mozgassa kifelé a bal oldali sínt, amíg el nem éri a kívánt pozíciót.

Pattintsa be a fekete csapokat a furatokba.

Nyomja hátra a kampót (3), hogy a sín rögzüljön.

A fogaskarok (4) zárva vannak. A fekete csapok egy síkban vannak a sarokelemmel.

- Ellenőrizze a sín szilárd rögzítését.
- Rögzítse a síneket a biztosítócsavarokkal (5).

A biztosítócsavart max. 1 Nm nyomatékkal húzza meg.

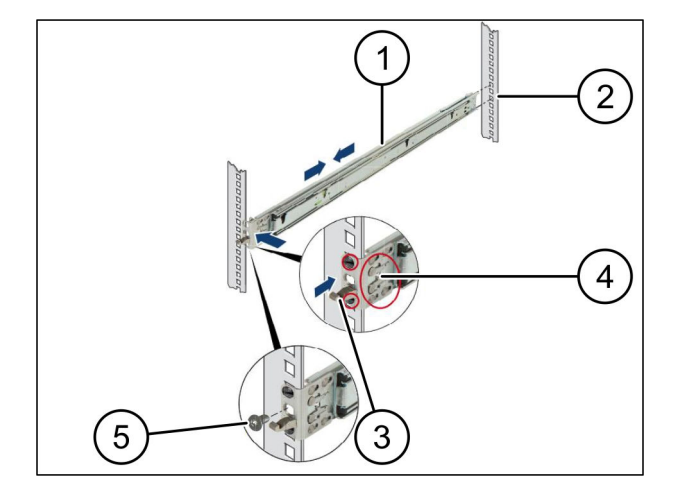

#### 3. lépés

| (1) | Sín            |
|-----|----------------|
| (2) | Szerver        |
| (3) | Szerelési pont |
| (4) | Reteszelőkar   |

Húzza szét a síneket (1).

A sínek rögzülnek, így ezután már nem mozgathatók.

- Helyezze fel ferdén a szervert (2) a hátsó szerelési pontra.
- Tolja befelé a síneket a szerver oldala felé, majd engedje le a szervert.
- Ügyeljen arra, hogy minden csap beleilleszkedjen a szerelési pontokba (3).
- Ügyeljen arra, hogy a reteszelőkar (4) a rögzüljön.

| (1) | Reteszelő mechanika |
|-----|---------------------|
| (2) | Szerver             |
| (3) | Gyorszár            |

- Oldja ki mindkét sín reteszelő mechanikáját (1).
- Tolja be a szervert (2) az állványba.
  A gyorszárak (3) rögzülnek.

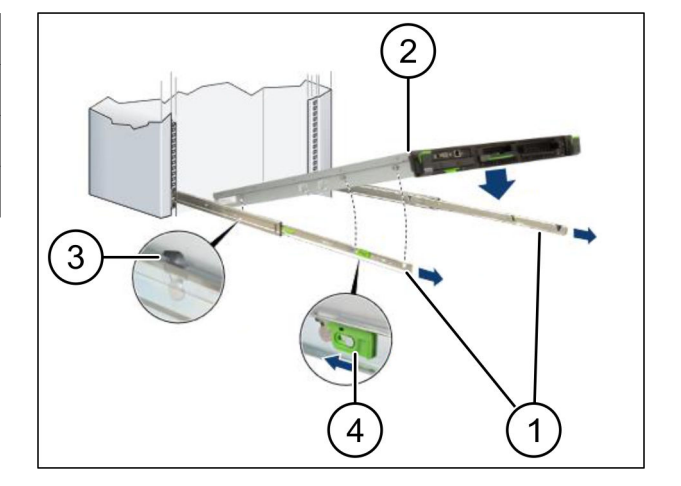

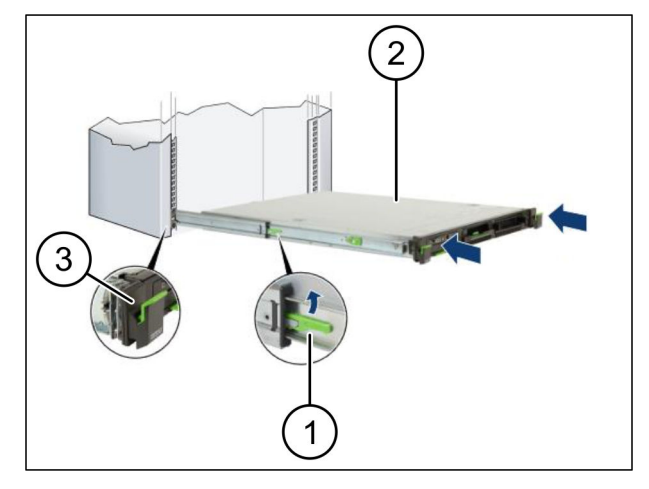

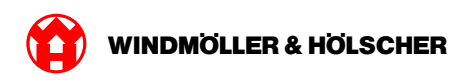

# 1.2 A biztonsági átjáró beszerelése

### 1. lépés

- (1) Anya
- Jelölje meg az állványban a szerver feletti első és harmadik furatot.
- Helyezze be az anyákat (1) a megjelölt furatokba.

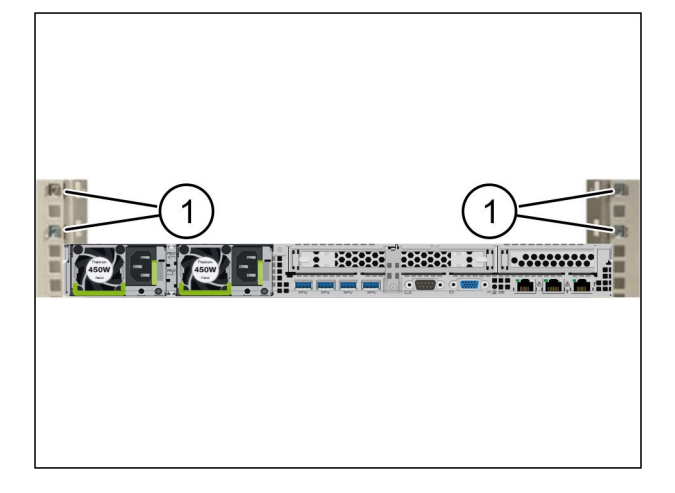

| (1) | Csavar            |
|-----|-------------------|
| (2) | Biztonsági átjáró |

- Helyezze a biztonsági átjárót (2) az állványba.
- Húzza meg a csavarokat (1).
  A biztonsági átjáró be van építve.

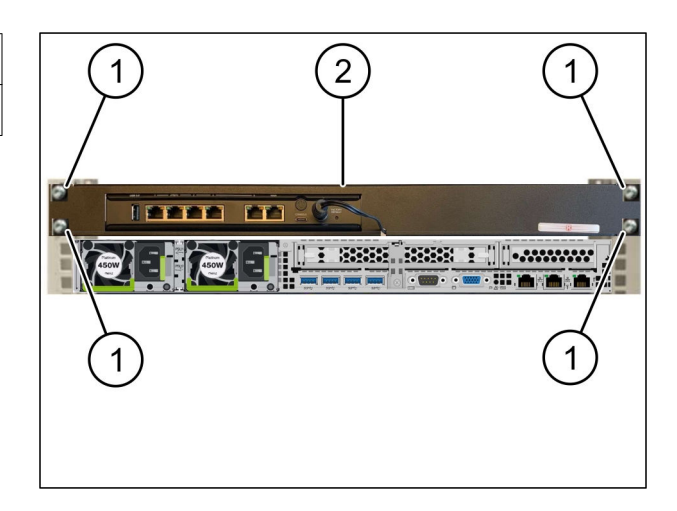

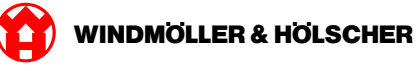

# 1.3 Az infrastruktúra összekábelezése

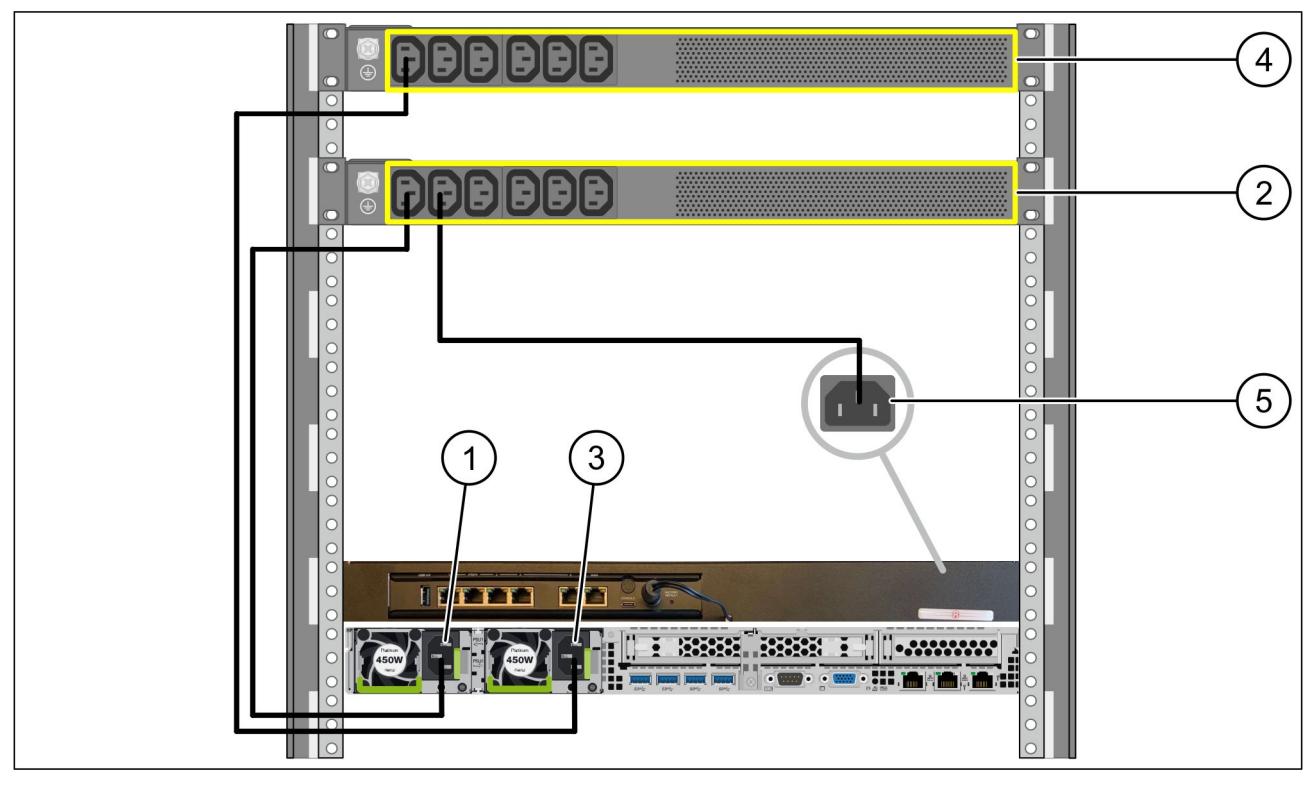

| (1) | A szerver bal oldali tápegysége  | (2) | Első áramkör    |
|-----|----------------------------------|-----|-----------------|
| (3) | A szerver jobb oldali tápegysége | (4) | Második áramkör |
| (5) | A biztonsági átjáró tápegysége   |     |                 |

- Csatlakoztassa a szerver bal oldali tápegységét (1) egy C13/C14-kábellel az első áramkörhöz (2).
- Csatlakoztassa a szerver jobb oldali tápegységét (3) egy C13/C14-kábellel a második áramkörhöz (4).
- Csatlakoztassa a biztonsági átjáró tápegységét (5) egy C13/C14-kábellel az első áramkörhöz.

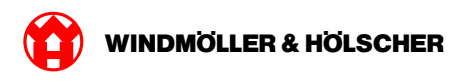

#### 2. lépés

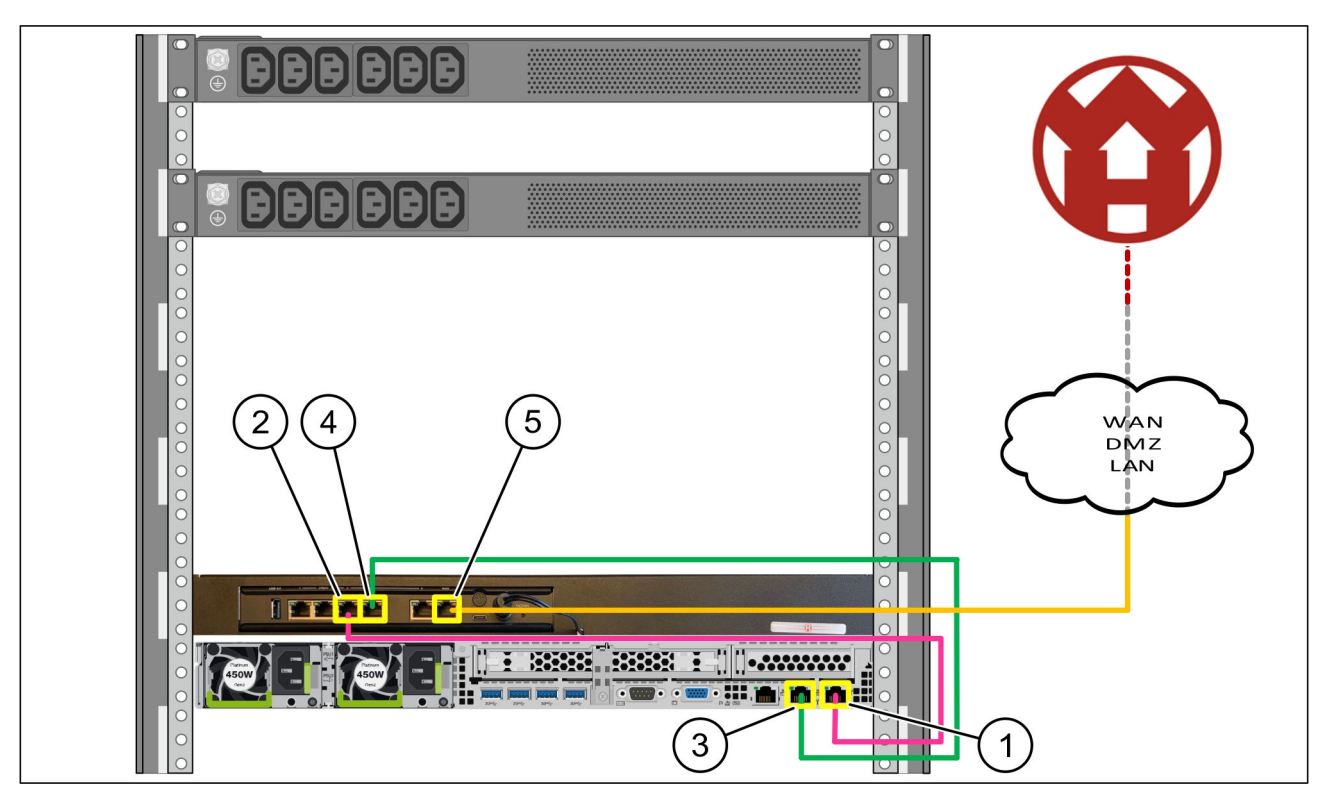

| (1) | A szerver kezelőportja         | (2) | A biztonsági átjáró 3. portja |
|-----|--------------------------------|-----|-------------------------------|
| (3) | A szerver 1. portja            | (4) | A biztonsági átjáró 4. portja |
| (5) | A biztonsági átjáró WAN-portja |     |                               |

- Csatlakoztassa a szerver kezelőportját (1) a rózsaszín RJ45-kábellel a biztonsági átjáró 3. portjához (2).
- Csatlakoztassa a szerver 1. portját (3) a zöld RJ45-kábellel a biztonsági átjáró 4. portjához (4).
- Csatlakoztassa a biztonsági átjáró WAN-portját (5) a sárga RJ45-kábellel egy ügyféloldali hálózati kapcsolóhoz.

A hálózati kapcsoló lehetővé teszi az internethez való csatlakozást.

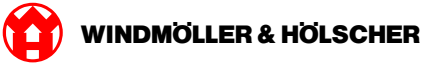

# 1.4 Üzembe helyezés

### A biztonsági átjáró üzembe helyezése

| (1) | Teljesítmény-LED |
|-----|------------------|
| (2) | WAN-port         |
| (3) | Internet-LED     |
| (4) | 4. LAN-port      |

 Csatlakoztassa a biztonsági átjárót az áramellátáshoz.

Kapcsolat alakul ki a Windmöller und Hölscher KG számítógépes központjával.

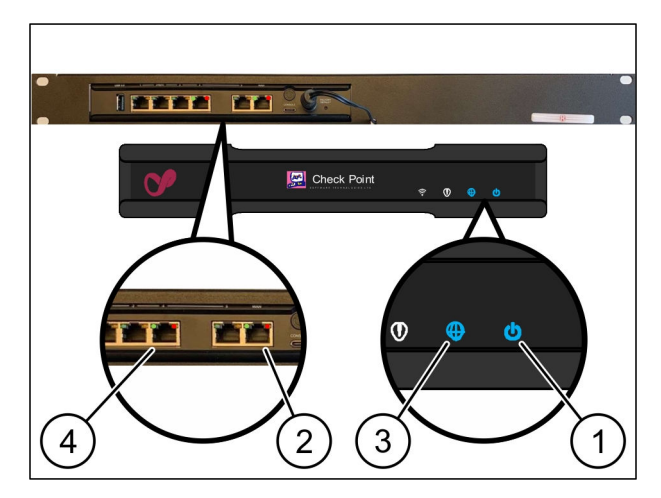

A teljesítmény-LED (1)kéken világít. Ha a teljesítmény-LED pirosan világít, akkor probléma merült fel az indítás közben vagy a biztonsági átjáró karbantartási üzemmódban van. Vegye fel a kapcsolatot a Windmöller und Hölscher KG információs és diagnosztikai központjával.

Amint csatlakozik az infrastruktúra hálózatához, a WAN-port zöld LED-je (2) világít. A WAN-port zöld LED-je adatforgalom közben villog. Ha a WAN-port zöld LED-je nem világít, ellenőrizze a kábelkapcsolatot a helyi hálózati kapcsolón. Szükség esetén hagyja, hogy a helyi hálózati szakember engedélyezze a WAN-portot a hálózati kapcsolón.

Az Internet-LED (3)kéken világít. Ha az Internet-LED villog, akkor nincs internetkapcsolat. Lépjen kapcsolatba a helyi hálózati szakemberrel. Szükség esetén lépjen kapcsolatba a Windmöller und Hölscher KG információs és diagnosztikai központjával.

Amint létrejött a kapcsolat a szerver infrastruktúrájának hálózatával, a 4. LAN-port (4)zöld LED-je világít. A 4. LAN-port zöld LED-je adatforgalom közben villog. Ha a LAN-port zöld LED-je nem világít, ellenőrizze a kábelkapcsolatot a szerverrel, és ha szükséges, húzza ki és csatlakoztassa újra a csatlakozót. A szervernek ebben az időpontban be kell kapcsolnia és el kell indulnia.

Amint az állapotjelző LED-ek kb. 60 másodperc elteltével és a szerver bekapcsolt állapotában világítanak, a folyamat befejeződött.

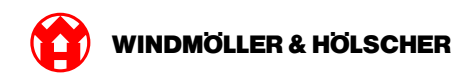

#### A szerver üzembe helyezése

| (1) | Bekapcsoló gomb |
|-----|-----------------|
| (2) | Hibakijelzés    |

- Csatlakoztassa a szervert az áramellátáshoz.
  A szerver bekapcsoló gombjának (1) LED-je zölden villog.
   A bekapcsoló gomb LED-je 60 másodperc után kialszik.
- Nyomja meg a bekapcsoló gombot.
  A szerver bekapcsol.

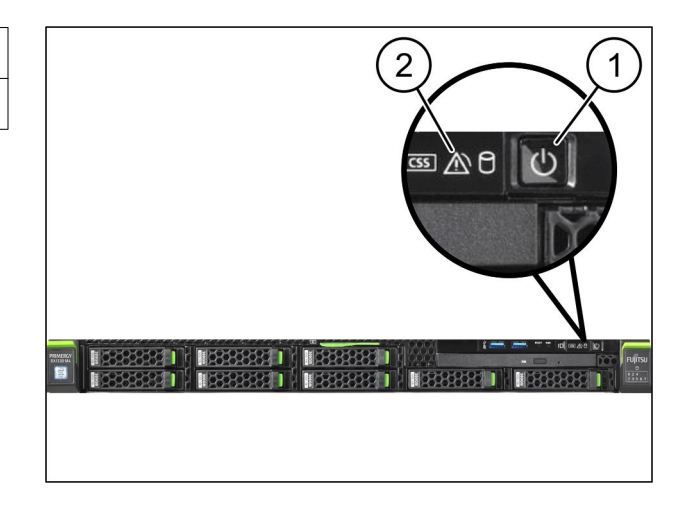

A Power LED zölden világít.

Ha a hibakijelzés (2) narancssárgán világít vagy villog, forduljon a Windmöller und Hölscher KG információs és diagnosztikai központjához.

A biztonsági átjáróval összekötött LAN portok LAN LED-je zölden világítanak vagy villognak.

Ha a LAN LED-ek nem világítanak, ellenőrizze a kábeles kapcsolatot. Ha szükséges, forduljon a Windmöller und Hölscher KG információs és diagnosztikai központjához.

1 Hardver alkalmazás – Fujitsu szerver

X000440705

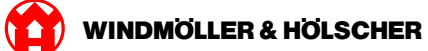

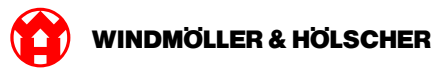

| 2   | Hardver alkalmazás – Dell szerver    |    |
|-----|--------------------------------------|----|
| 2.1 | A szerver beépítése                  |    |
|     | Telepítési feltételek                |    |
|     | 1. lépés                             |    |
|     | 2. lépés                             |    |
|     | 3. lépés                             |    |
|     | 4. lépés                             |    |
| 2.2 | Biztonsági átjáró telepítése         |    |
|     | 1. lépés                             |    |
|     | 2. lépés                             |    |
| 2.3 | Az infrastruktúra kábelezése         |    |
|     | 1. lépés                             |    |
|     | 2. lépés                             |    |
| 2.4 | Üzembe helyezés                      | 21 |
|     | A biztonsági átjáró üzembe helyezése |    |
|     | A szerver üzembe helyezése.          |    |

## 2.1 A szerver beépítése

#### Telepítési feltételek

A 950 méternél alacsonyabb magasságban történő folyamatos üzemeltetéshez a következő telepítési feltételeket kell betartani:

- Hőmérséklet: 10 és 35°C között, a készüléket érő közvetlen napsugárzás nélkül
- Relatív páratartalom: 10% és 80% közötti relatív páratartalom max. 29°C-os harmatponttal
- Maximális rezgés: 0,26 Grms 5 Hz-től 350 Hz-ig

#### 1. lépés

| (1) | Sín     |
|-----|---------|
| (2) | Állvány |

 A sín (1) elülső végét igazítsa az állvány (2) elülső részéhez.

A sínen található "FRONT" jelölés előrefelé mutat.

- Helyezze a sínek hátsó végét az állványba.
  A retesz bekattan.
- Helyezze a sín elülső végét az állványba.
  A retesz bekattan.

Hajtsa végre a folyamatot mindkét oldalon.

#### 2. lépés

| (1) | Belső sín        |
|-----|------------------|
| (2) | Állvány          |
| (3) | Csap a szerveren |

- Húzza ki a belső síneket (1) az állványból (2).
  A belső sínek a helyükre kattannak.
- A szerveren lévő hátsó csapokat (3) mindkét oldalon igazítsa a sínek hátsó csatlakozóhelyeihez.

A csapok bekattannak a csatlakozóhelyekbe.

 A szerveren lévő csapokat mindkét oldalon igazítsa a sínek csatlakozóhelyeihez.

A csapok bekattannak a csatlakozóhelyekbe.

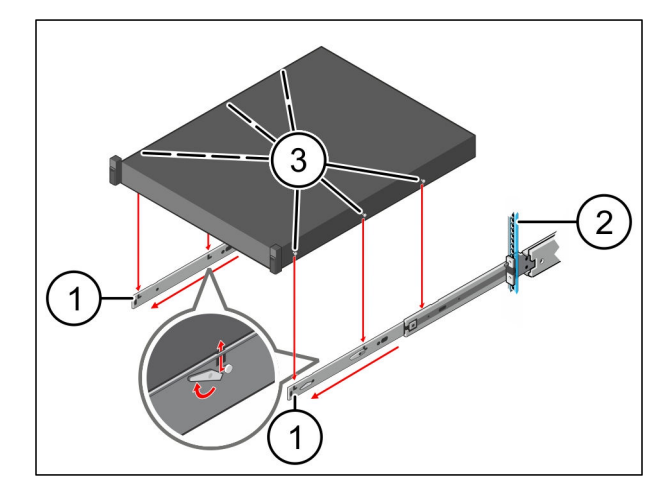

**WINDMOLLER & HOLSCHER** 

2

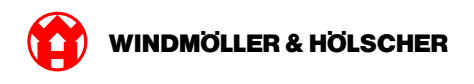

# 3. lépés

Nyomja befelé a szervert (1).
 A szerverreteszelések a síneken a helyükre pattannak.

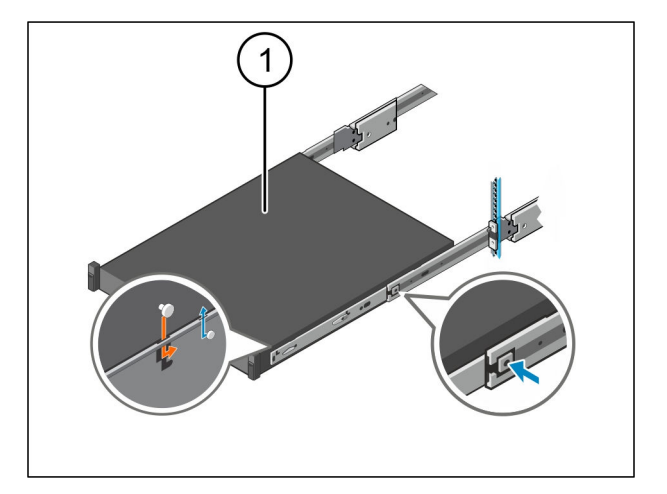

# 4. lépés

| (1) | Csúszó reteszelés |  |
|-----|-------------------|--|
| (2) | Szerver           |  |

 Nyomja meg mindkét sínen a csúszó reteszelést (1), és tolja a szervert (2) az állványba.

A síneken lévő reteszek a helyükre kattannak.

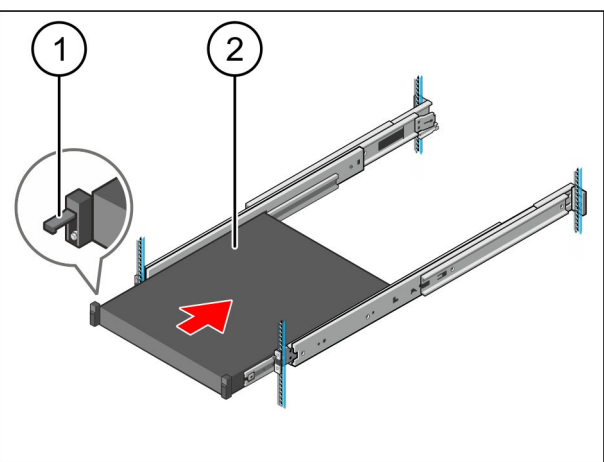

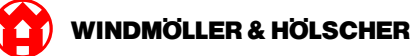

# 2.2 Biztonsági átjáró telepítése

#### 1. lépés

- (1) Anya
- A szerver feletti állványban jelölje ki az első és a harmadik lyukat.
- A megjelölt lyukakba helyezze be az anyákat (1).

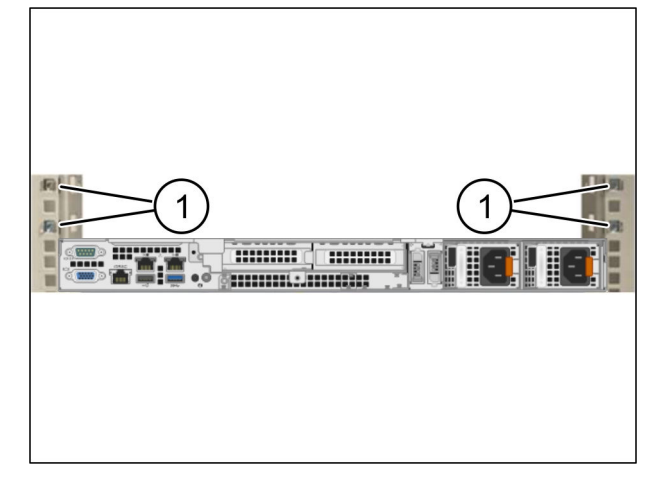

| (1) | Csavar            |
|-----|-------------------|
| (2) | Biztonsági átjáró |

- Helyezze a biztonsági átjárót (2) az állványba.
- Húzza meg a csavarokat (1).
  A biztonsági átjáró be van építve.

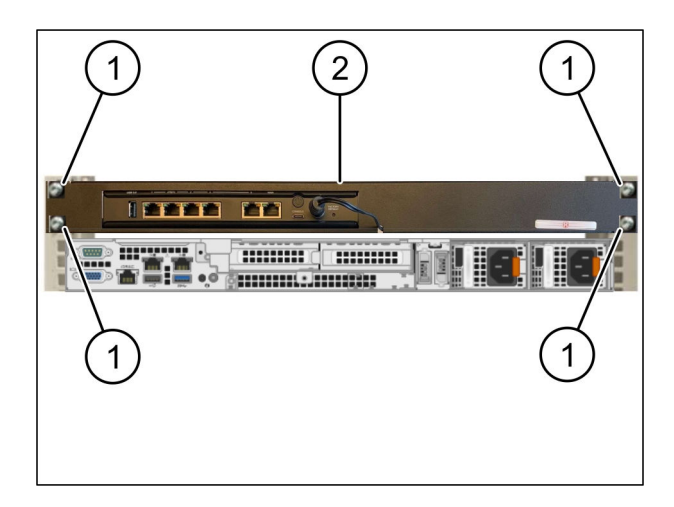

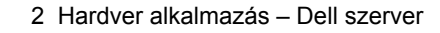

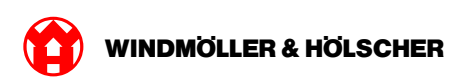

# 2.3 Az infrastruktúra kábelezése

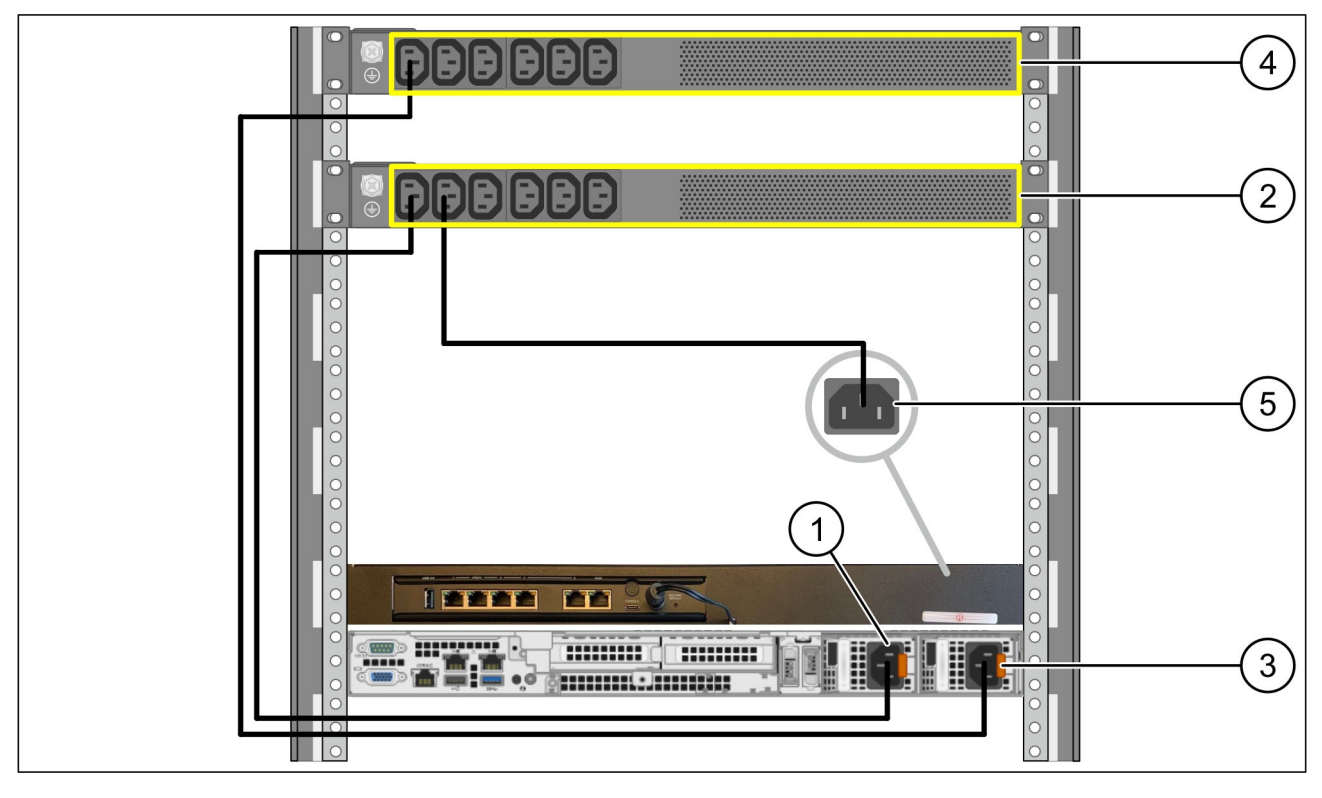

| (1) | A szerver bal oldali tápegysége  | (2) | Első áramkör    |
|-----|----------------------------------|-----|-----------------|
| (3) | A szerver jobb oldali tápegysége | (4) | Második áramkör |
| (5) | A biztonsági átjáró tápegysége   |     |                 |

- Csatlakoztassa a szerver bal oldali tápegységét (1) egy C13/C14-kábellel az első áramkörhöz (2).
- Csatlakoztassa a szerver jobb oldali tápegységét (3) egy C13/C14-kábellel a második áramkörhöz (4).
- Csatlakoztassa a biztonsági átjáró tápegységét (5) egy C13/C14-kábellel az első áramkörhöz.

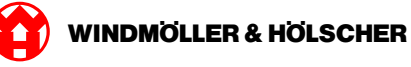

#### 2. lépés

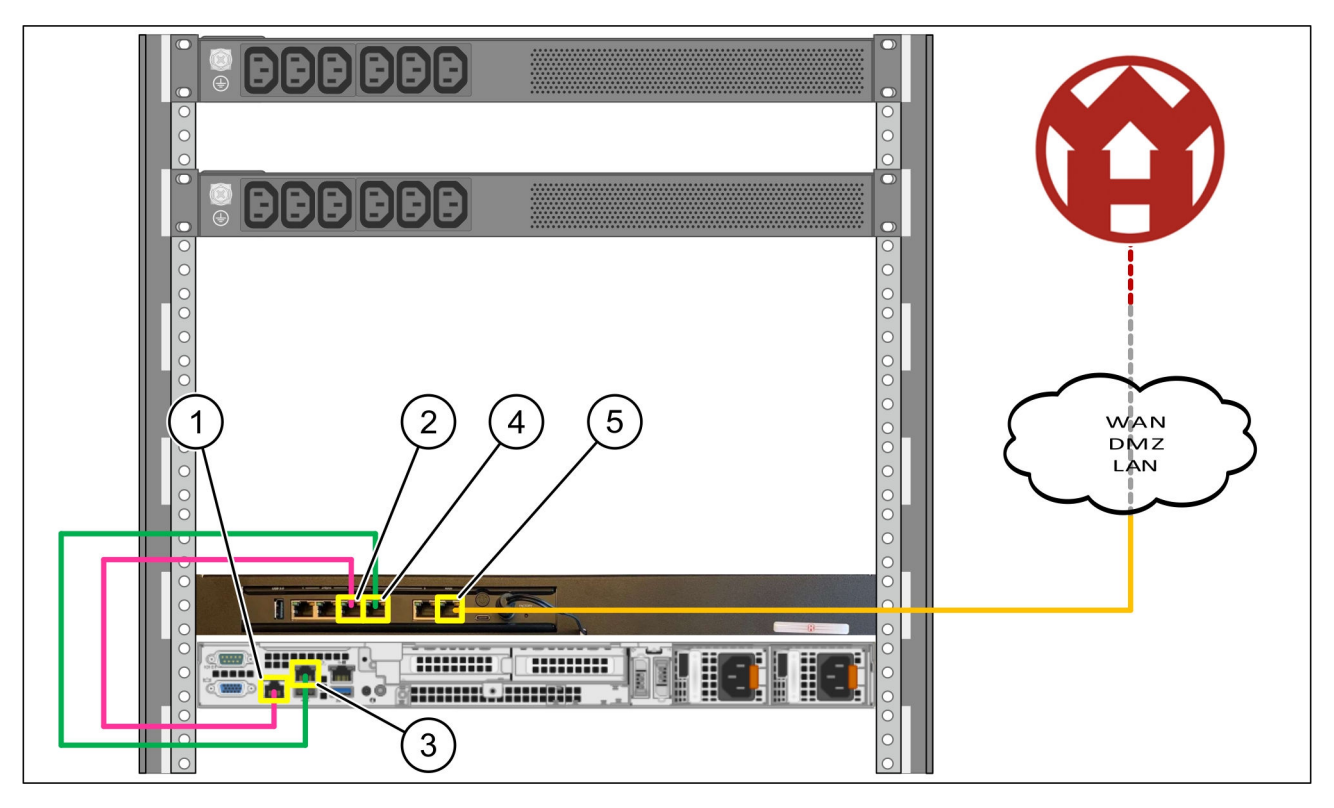

| (1) | A szerver kezelőportja         | (2) | A biztonsági átjáró 3. portja |
|-----|--------------------------------|-----|-------------------------------|
| (3) | A szerver 1. portja            | (4) | A biztonsági átjáró 4. portja |
| (5) | A biztonsági átjáró WAN-portja |     |                               |

- Csatlakoztassa a szerver kezelőportját (1) a rózsaszín RJ45-kábellel a biztonsági átjáró 3. portjához (2).
- Csatlakoztassa a szerver 1. portját (3) a zöld RJ45-kábellel a biztonsági átjáró 4. portjához (4).
- Csatlakoztassa a biztonsági átjáró WAN-portját (5) a sárga RJ45-kábellel egy ügyféloldali hálózati kapcsolóhoz.

A hálózati kapcsoló lehetővé teszi az internethez való csatlakozást.

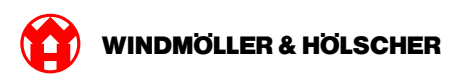

# 2.4 Üzembe helyezés

# A biztonsági átjáró üzembe helyezése

| (1) | Teljesítmény-LED |
|-----|------------------|
| (2) | WAN-port         |
| (3) | Internet-LED     |
| (4) | 4. LAN-port      |

 Csatlakoztassa a biztonsági átjárót az áramellátáshoz.

Kapcsolat alakul ki a Windmöller und Hölscher KG számítógépes központjával.

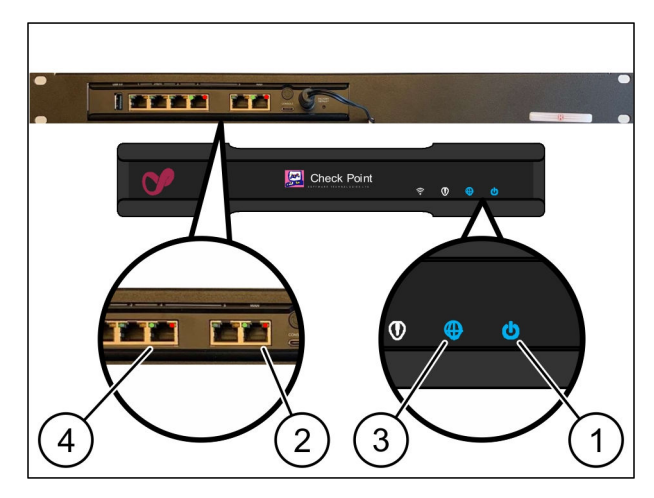

A teljesítmény-LED (1)kéken világít. Ha a teljesítmény-LED pirosan világít, akkor probléma merült fel az indítás közben vagy a biztonsági átjáró karbantartási üzemmódban van. Vegye fel a kapcsolatot a Windmöller und Hölscher KG információs és diagnosztikai központjával.

Amint csatlakozik az infrastruktúra hálózatához, a WAN-port zöld LED-je (2) világít. A WAN-port zöld LED-je adatforgalom közben villog. Ha a WAN-port zöld LED-je nem világít, ellenőrizze a kábelkapcsolatot a helyi hálózati kapcsolón. Szükség esetén hagyja, hogy a helyi hálózati szakember engedélyezze a WAN-portot a hálózati kapcsolón.

Az Internet-LED (3)kéken világít. Ha az Internet-LED villog, akkor nincs internetkapcsolat. Lépjen kapcsolatba a helyi hálózati szakemberrel. Szükség esetén lépjen kapcsolatba a Windmöller und Hölscher KG információs és diagnosztikai központjával.

Amint létrejött a kapcsolat a szerver infrastruktúrájának hálózatával, a 4. LAN-port (4)zöld LED-je világít. A 4. LAN-port zöld LED-je adatforgalom közben villog. Ha a LAN-port zöld LED-je nem világít, ellenőrizze a kábelkapcsolatot a szerverrel, és ha szükséges, húzza ki és csatlakoztassa újra a csatlakozót. A szervernek ebben az időpontban be kell kapcsolnia és el kell indulnia.

Amint az állapotjelző LED-ek kb. 60 másodperc elteltével és a szerver bekapcsolt állapotában világítanak, a folyamat befejeződött.

#### A szerver üzembe helyezése

(1) Bekapcsoló gomb

• Csatlakoztassa a szervert az áramellátáshoz.

A szerver bekapcsoló gombjának teljesítmény-LED-je (1) zölden villog. 60 másodperc elteltével a bekapcsoló gomb LED-je kialszik.

Nyomja meg a bekapcsoló gombot.
 A szerver bekapcsol.

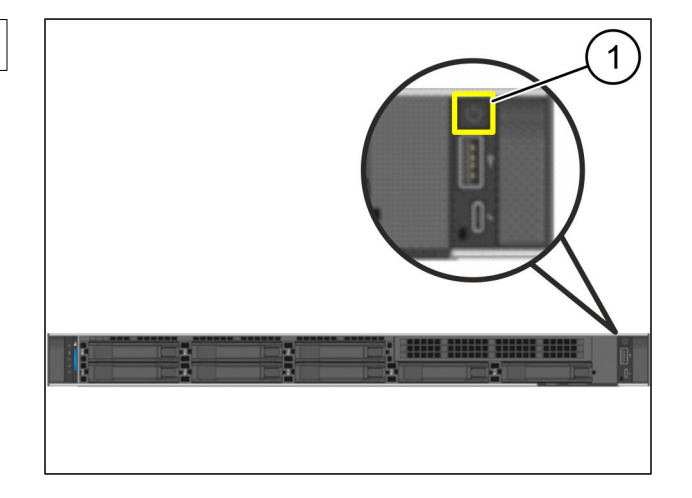

A teljesítmény-LED zölden világít.

Ha a teljesítmény-LED narancssárgán világít vagy villog, lépjen kapcsolatba a Windmöller und Hölscher KG információs és diagnosztikai központjával.

A biztonsági átjáróhoz csatlakoztatott LAN-portok LAN-LED-jei zölden világítanak vagy villognak.

Ha a LAN LED-ek nem világítanak, ellenőrizze a kábelkapcsolatokat. Szükség esetén lépjen kapcsolatba a Windmöller und Hölscher KG információs és diagnosztikai központjával.

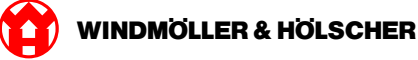

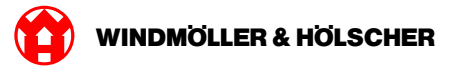

| 3   | Virtuális alkalmazás                             |    |
|-----|--------------------------------------------------|----|
| 3.1 | A biztonsági átjáró beszerelése                  |    |
|     | 1. lépés                                         |    |
|     | 2. lépés                                         |    |
| 3.2 | A biztonsági átjáró telepítése                   |    |
|     | Hálózati konfiguráció                            |    |
|     | A biztonsági átjáró összekötése dedikált porttal | 25 |
|     | A biztonsági átjáró összekötése trunk porttal    |    |
| 3.3 | Üzembe helyezés                                  | 27 |

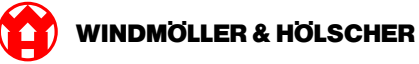

# 3.1 A biztonsági átjáró beszerelése

### 1. lépés

- (1) Anya
- Jelöljön meg az állványban 2-2 furatot egymástól egy furat távolságban.
- Helyezze be az anyákat (1) a megjelölt furatokba.

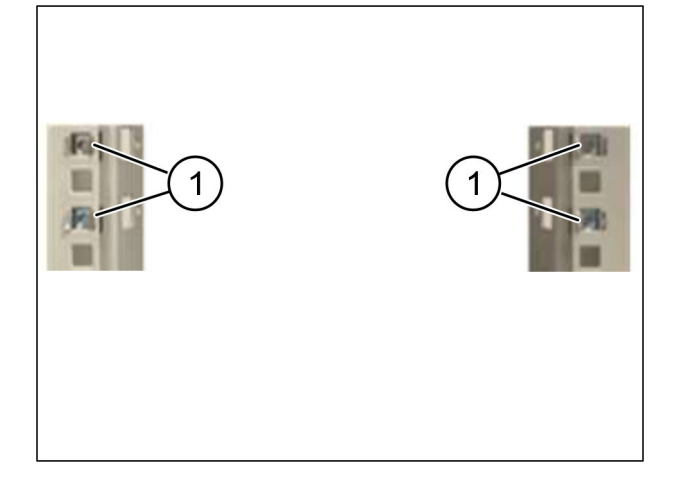

## 2. lépés

| (1) | Csavar            |
|-----|-------------------|
| (2) | Biztonsági átjáró |

Húzza meg a csavarokat (1).
 A biztonsági átjáró (2) beszerelése elkészült.

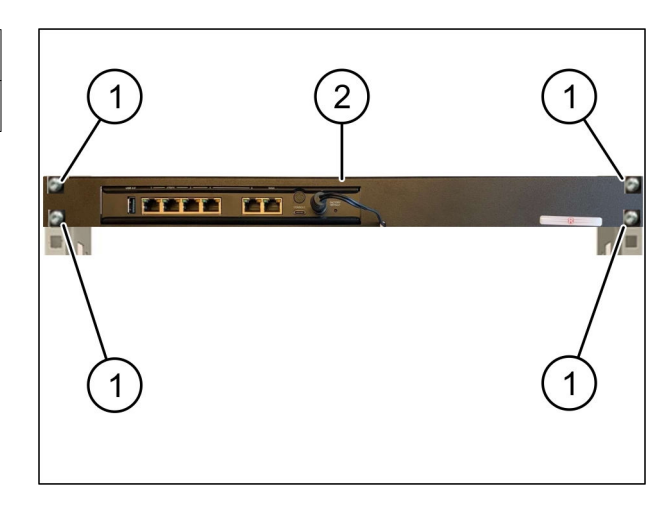

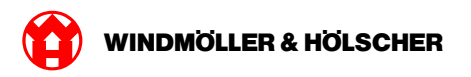

# 3.2 A biztonsági átjáró telepítése

## Hálózati konfiguráció

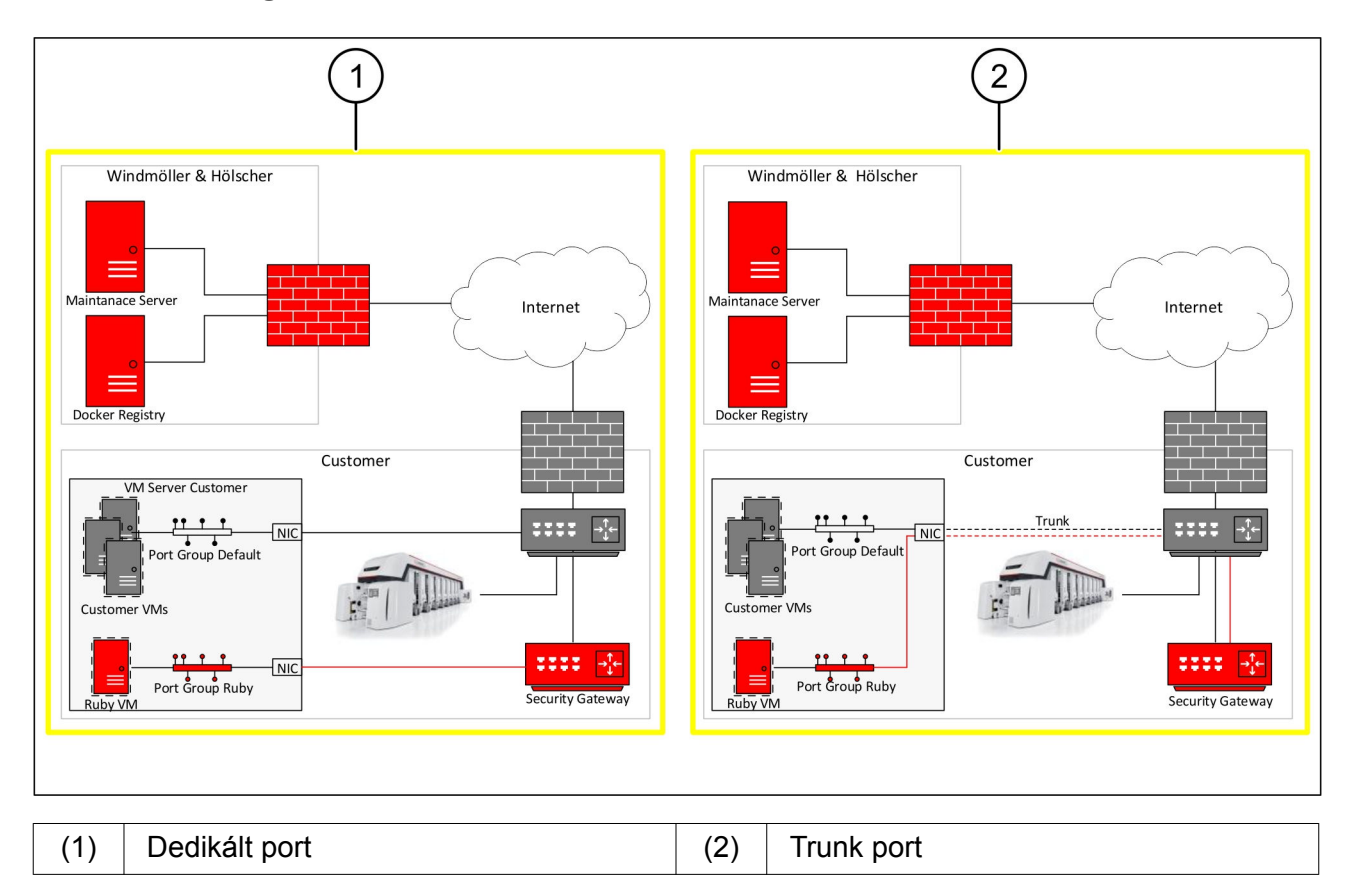

# A biztonsági átjáró összekötése dedikált porttal

| (1) | WAN port    |
|-----|-------------|
| (2) | 4. LAN port |

- Csatlakoztassa a biztonsági átjáró WAN portját (1) a sárga RJ45-ös kábellel az infrastruktúrához.
- Ellenőrizze, hogy van-e internetkapcsolat.
- Csatlakoztassa a biztonsági átjáró 4. LAN portját (2) a zöld RJ45-ös kábellel a szerver dedikált portjához.
- ► Konfiguráljon új portcsoportot a szerveren.
- Telepítse az OVF sablont a szerverre.
- Állítsa be a virtuális gépet a hálózatra.
- Kapcsolja be a virtuális gépet.
- A hálózati beállítások helyes betöltéséhez indítsa újra a virtuális gépet.

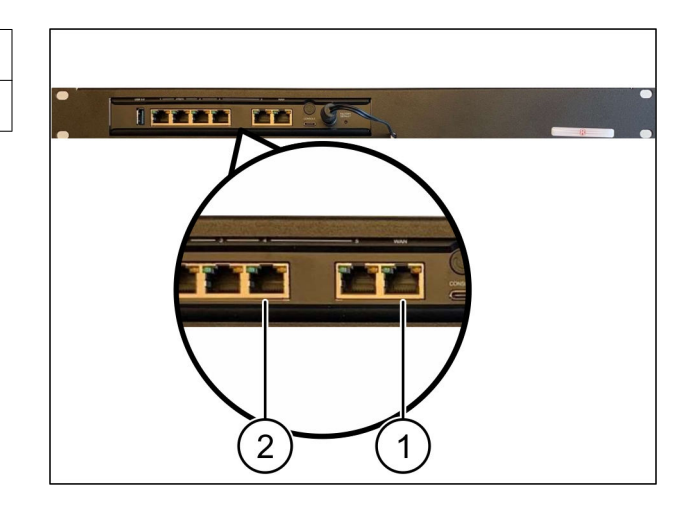

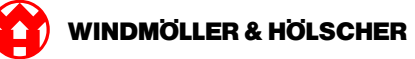

#### A biztonsági átjáró összekötése trunk porttal

| (1) | WAN port    |
|-----|-------------|
| (2) | 4. LAN port |

- Csatlakoztassa a biztonsági átjáró WAN portját (1) a sárga RJ45-ös kábellel az infrastruktúrához.
- Ellenőrizze, hogy van-e internetkapcsolat.
- Csatlakoztassa a biztonsági átjáró 4. LAN portját (2) a zöld RJ45-ös kábellel az infrastruktúrához.
- Konfigurálja a VLAN-t a szerverre kötött trunk vezetékre.
- Konfiguráljon új portcsoportot a szerveren.
- ► Telepítse az OVF sablont a szerverre.
- Állítsa be a virtuális gépet a hálózatra.
- ► Kapcsolja be a virtuális gépet.
- A hálózati beállítások helyes betöltéséhez indítsa újra a virtuális gépet.

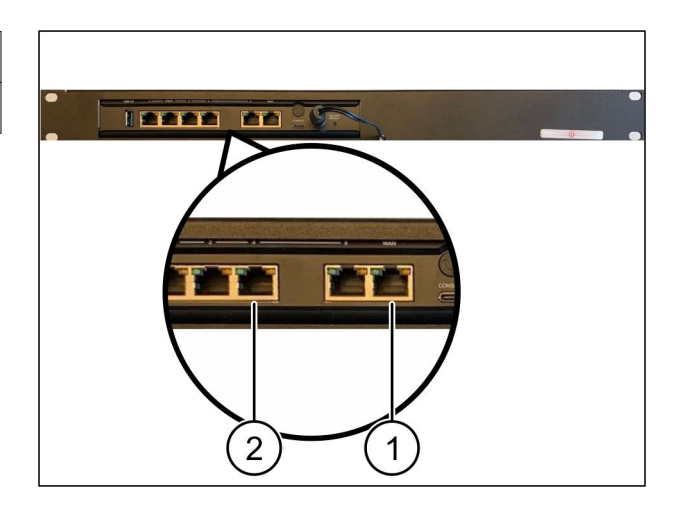

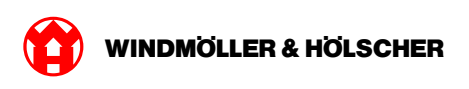

# 3.3 Üzembe helyezés

| (1) | Teljesítmény-LED |
|-----|------------------|
| (2) | WAN-port         |
| (3) | Internet-LED     |
| (4) | 4. LAN-port      |

 Csatlakoztassa a biztonsági átjárót az áramellátáshoz.

Kapcsolat alakul ki a Windmöller und Hölscher KG számítógépes központjával.

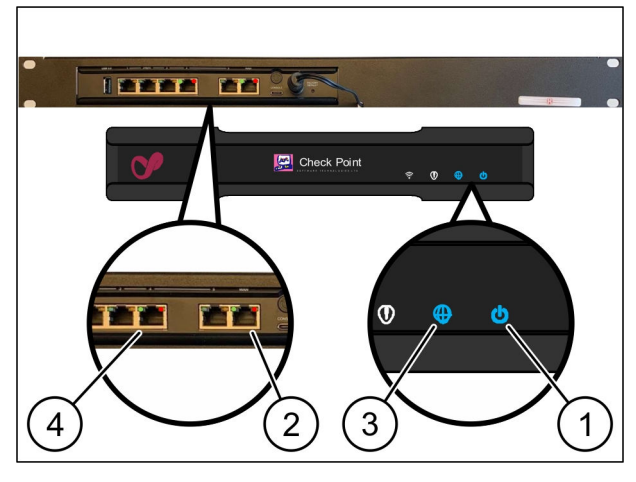

A teljesítmény-LED (1)kéken világít. Ha a teljesítmény-LED pirosan világít, akkor probléma merült fel az indítás közben vagy a biztonsági átjáró karbantartási üzemmódban van. Vegye fel a kapcsolatot a Windmöller und Hölscher KG információs és diagnosztikai központjával.

Amint csatlakozik az infrastruktúra hálózatához, a WAN-port zöld LED-je (2) világít. A WAN-port zöld LED-je adatforgalom közben villog. Ha a WAN-port zöld LED-je nem világít, ellenőrizze a kábelkapcsolatot a helyi hálózati kapcsolón. Szükség esetén hagyja, hogy a helyi hálózati szakember engedélyezze a WAN-portot a hálózati kapcsolón.

Az Internet-LED (3)kéken világít. Ha az Internet-LED villog, akkor nincs internetkapcsolat. Lépjen kapcsolatba a helyi hálózati szakemberrel. Szükség esetén lépjen kapcsolatba a Windmöller und Hölscher KG információs és diagnosztikai központjával.

Amint létrejött a kapcsolat a szerver infrastruktúrájának hálózatával, a 4. LAN-port (4)zöld LED-je világít. A 4. LAN-port zöld LED-je adatforgalom közben villog. Ha a 4. LAN-port zöld LED-je nem világít, ellenőrizze a kábelkapcsolatot a szerverrel, és ha szükséges, csatlakoztassa újra. A szervernek ebben az időpontban be kell kapcsolnia és el kell indulnia.

Amint az állapotjelző LED-ek kb. 60 másodperc elteltével és a szerver bekapcsolt állapotában világítanak, a folyamat befejeződött.

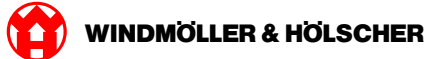

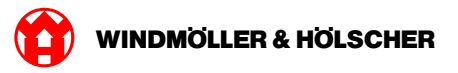

| 4   | Berendezés csatlakoztatása a RUBY-hoz |    |
|-----|---------------------------------------|----|
| 4.1 | Extrúziós berendezés cssatlakoztatása | 30 |

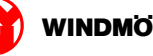

### 4.1 Extrúziós berendezés cssatlakoztatása

# \land VESZÉLY

#### Elektromos áram

A feszültség alatt álló alkatrészekkel való érintkezés életveszélyes, vagy akár halálos sérüléseket okoz.

A csatlakozódobozon vagy a kapcsolószekrényen történő munkákat csak szakképzett villanyszerelő végezheti.

# 

A távoli hozzáféréshez az (1). szerviz-PC hálózati kábelére van szükség, és az továbbra is csatlakoztatva marad.

| (1) | Szerviz PC                  |
|-----|-----------------------------|
| (2) | A fő ipari PC 1. LAN-portja |

- Hálózati kábel segítségével csatlakoztassa a (2). fő ipari PC 1. LAN-portját a RUBY hálózathoz.
- A hozzáadásához RUBY velületre történő becsatlakoztatásához forduljon a Windmöller & Hölscher KG információs és diagnosztikai központjához.

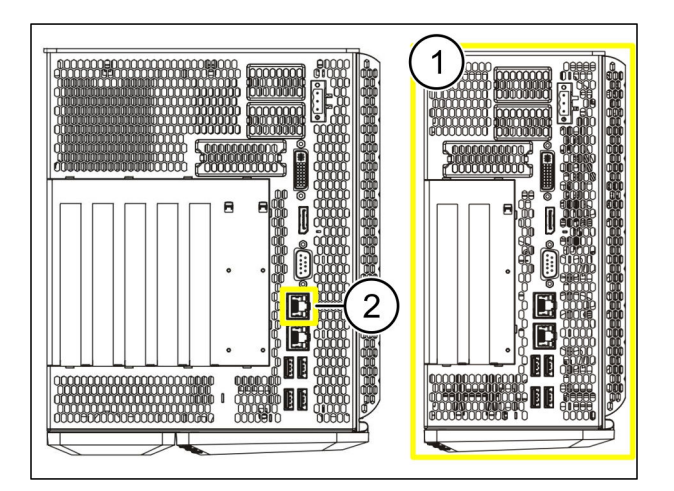

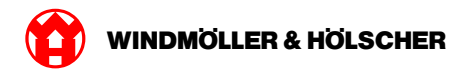

| 5   | További információk                                                                                                    |    |
|-----|----------------------------------------------------------------------------------------------------|----|
| 5.1 | Bejelentkezés a RUBY-ba                                                                                                    | 32 |
| 5.2 | Szervizkapcsolat                                                                                                    |    |
| 5.3 | Hálózati követelmények                                                                                                    | 33 |
| 5.4 | Műszaki tudnivalók<br>Műszaki tudnivalók<br>Hardvereszköz<br>Virtuális eszköz dedikált porttal<br>Virtuális eszköz trunk porttal |    |

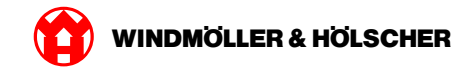

# 5.1 Bejelentkezés a RUBY-ba

A telepítés után a RUBY weboldal az alábbi formátumú RUBY URL-en keresztül érhető el:

https://hostname.domain

Jegyezze be a RUBY URL-t a belső DNS szerverbe.

A weboldal nem hívható le IP-cím segítségével.

Az első bejelentkezéshez a következő bejelentkezési adatokat kell megadni:

Bejelentkezési név: admin

Jelszó: 0initial

Az első bejelentkezés után változtassa meg a jelszót.

Ha kérdése van, forduljon a Windmöller und Hölscher KG információs és diagnosztikai központjához.

#### 5.2 Szervizkapcsolat

| E-mail cím       | ruby-support@wuh-group.com |
|------------------|----------------------------|
| Szerviz forródót | +49 (0) 5481 – 14 3333     |

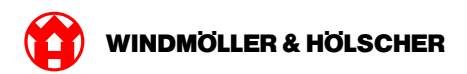

# 5.3 Hálózati követelmények

A rendszer működéséhez kötelezően be kell tartani a hálózati követelményeket.

| Internetkapcsolat                                                                                                | Gyors internetkapcsolat                                                                                                    | Legalább 16 Mbit                                           |
|----------------------------------------------------------------------------------------------------|----------------------------------------------------------------------------------------------------|------------------------------------------------------------|
| Hálózati kapcsolat                                                                                               | Gyors Ethernet-kapcsolat                                                                                                    | Legalább 100 Mbit                                          |
| Távoli hozzáférés                                                                                                | Előre definiált                                                                                                    | Biztonsági átjáró                                          |
| Biztonsági átjáró<br>A távoli karbantartáshoz szük-<br>séges kimenő portok a Wind-<br>möller & Hölscher KG által | 500-as port<br>4500-as port<br>Cél: 193.25.209.5<br>A Windmöller & Hölscher KG<br>IPSec-tunnel hálózata                                                                               | UDP, IPSec-tunnel a Windmöl-<br>ler & Hölscher KG-hez      |
|                                                                                                    | 257-as port<br>18191-as port<br>18192-as port<br>18210-as port<br>18264-as port<br>Cél: 193.25.209.8<br>A Windmöller & Hölscher KG<br>hálózata a biztonsági átjáró<br>menedzseléséhez | TCP, RUBY biztonsági átjáró<br>menedzselése                |
|                                                                                                    | 5671-as port<br>Cél: 20.101.86.101                                                                                                    | TCP, RabbitMQ mobil alkal-<br>mazás felhőhöz               |
| Bejövő port a RUBY internet-<br>porthoz                                                                          | 443-as port                                                                                                    | TCP HTTPS-hez<br>A tanúsítványt az ügyfél bizto-<br>sítja. |
| Kimenő és bejövő gépkapcso-<br>latok                                                                             | 4843-as port                                                                                                    | TCP OPC-UA TLS-hez<br>Gép-gép kommunikációs pro-<br>tokoll |
|                                                                                                    | 123-as port                                                                                                    | UDP NTP-hez                                                |

### 5.4 Műszaki tudnivalók

#### Műszaki tudnivalók

| A biztonsági átjáró összekap-<br>csolása a virtuális eszközzel               | A biztonsági átjáró és a virtuális eszköz összekapcsolásához<br>Layer-2 kapcsolatra van szükség a biztonsági átjáró és a vir-<br>tuális eszköz között. A Layer-2 kapcsolathoz a virtuális eszköz<br>virtuális hálózati kártyával rendelkezik.<br>A virtuális hálózati kártya biztosítja a kapcsolatot a virtuális<br>eszköz és az ügyfélhálózat között. Az ügyfélhálózat kapcsoló-<br>dik a Windmöller & Hölscher KG gépeihez és a RUBY bön-<br>gészőalapú hozzáféréshez.<br>A bálózat kétféle változatban konfigurálbató          |
|------------------------------------------------------------------------------|----------------------------------------------------------------------------------------------------|
| 1. változat<br>A Windmöller & Hölscher KG<br>cég az 1. változatot javasolja. | Csatlakoztassa a biztonsági átjárót a host egyik szabad háló-<br>zati portjához, és hozzon létre új virtuális switch-et a Hypervi-<br>sorban.<br>Rendelje hozzá a virtuális switch-et ahhoz a porthoz, amelyik<br>a biztonsági átjáró uplinkje.<br>Csatlakoztassa a virtuális eszköz virtuális hálózati kártyáját a<br>virtuális switch-csel.                                                                                                    |
| 2. változat                                                                  | Csatlakoztassa a biztonsági átjárót VLAN-on keresztül a szer-<br>verközpontban lévő switch-hez. Taggelje a virtuális switch<br>csatlakoztatott portját egy szabad VLAN-nal. Ennek a funkció-<br>nak a neve a virtuális switch hálózati modelljétől függ.<br>Taggelje ezt a VLAN-t a hozzárendelt Hypervisor uplink-jén.<br>Hozzon létre új portcsoportot a Hypervisorban, és rendelje<br>hozzá a kiválasztott VLAN-t. Ezután a létrehozott portcsoport<br>összekapcsolható a virtuális eszköz virtuális hálózati kártyájá-<br>val. |

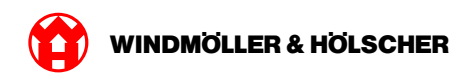

5 További információk

X000445398

# Hardvereszköz

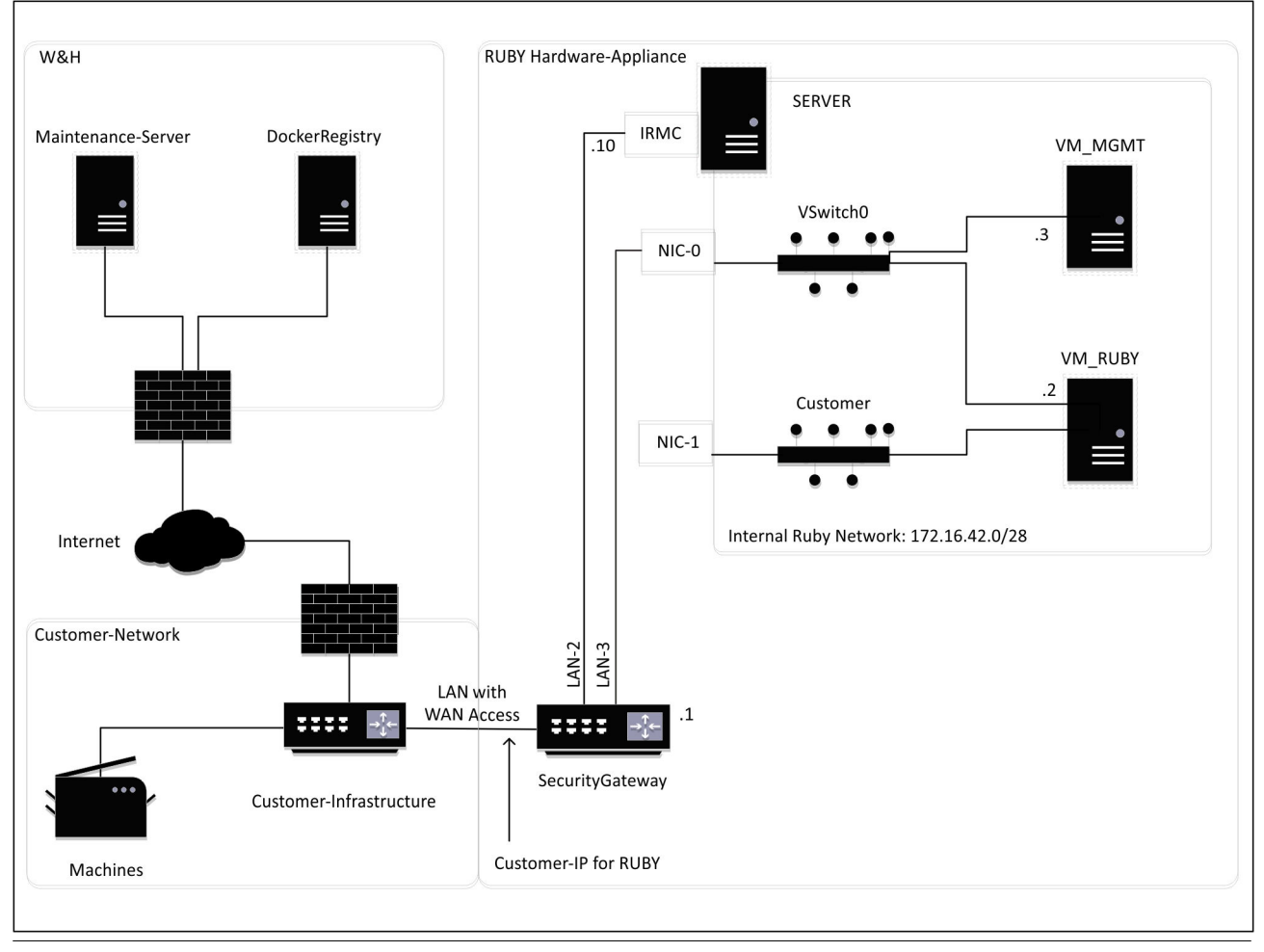

# 

A biztonsági átjáró a RUBY ügyfél-IP-je mögé rejti a belső RUBY-címeket. Az ügyfél a RUBY ügyfél-IP-jét látja. A 443-as porton zajló adatforgalom a belső RUBY-IP-re kerül átirányításra.

A virtuális gépen futó második hálózati portkártya akkor használható, ha az ügyfél géphálózata teljesen el van szigetelve, ezért nem érhető el a normál ügyfélhálózatból.

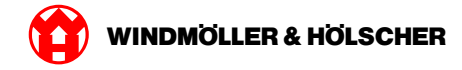

# Virtuális eszköz dedikált porttal

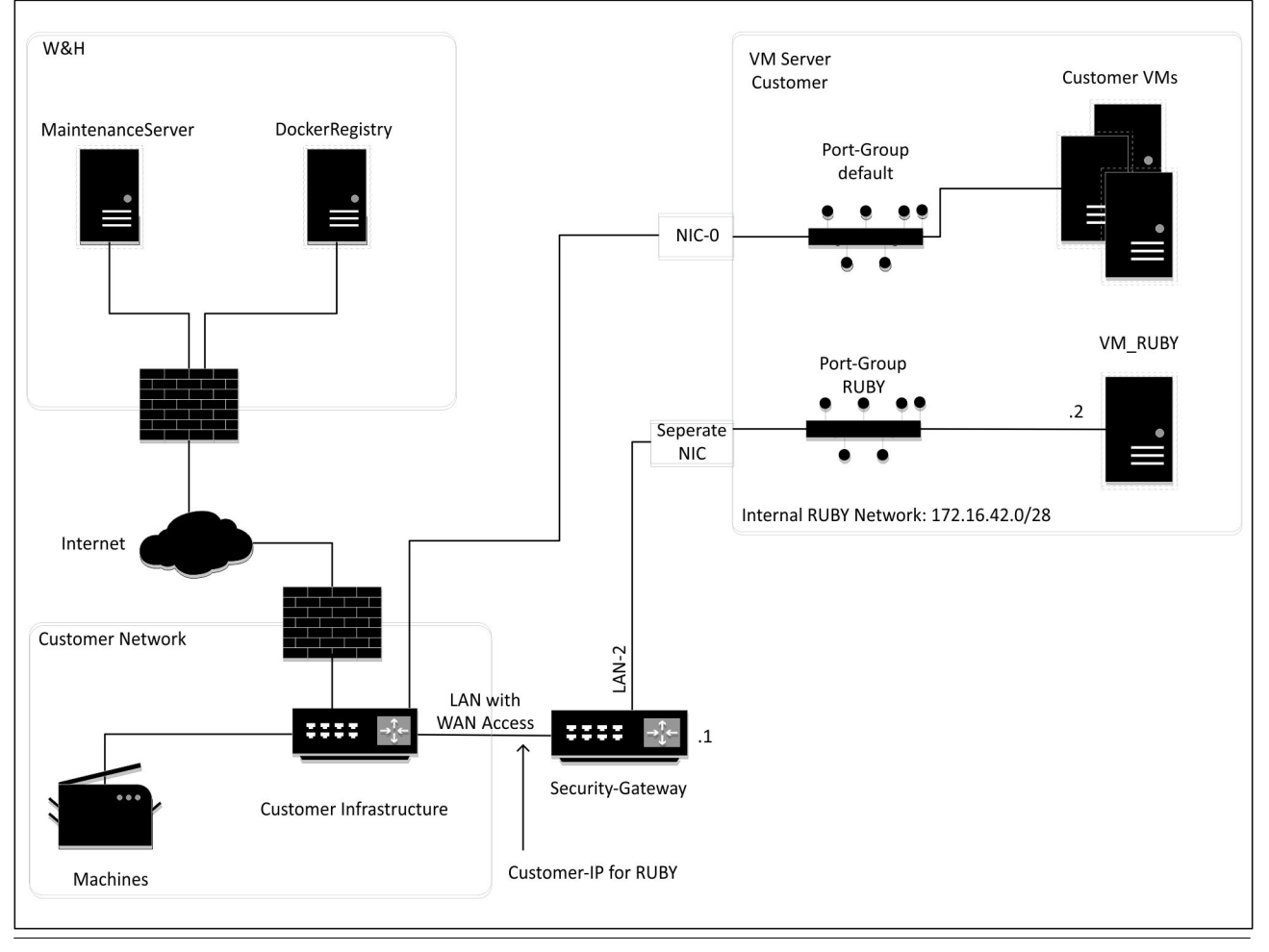

# 

A biztonsági átjáró a RUBY ügyfél-IP-je mögé rejti a belső RUBY-címeket. Az ügyfél a RUBY ügyfél-IP-jét látja. A 443-as porton zajló adatforgalom a belső RUBY-IP-re kerül átirányításra.

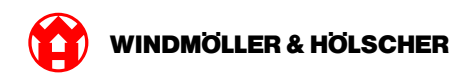

5 További információk

X000445398

# Virtuális eszköz trunk porttal

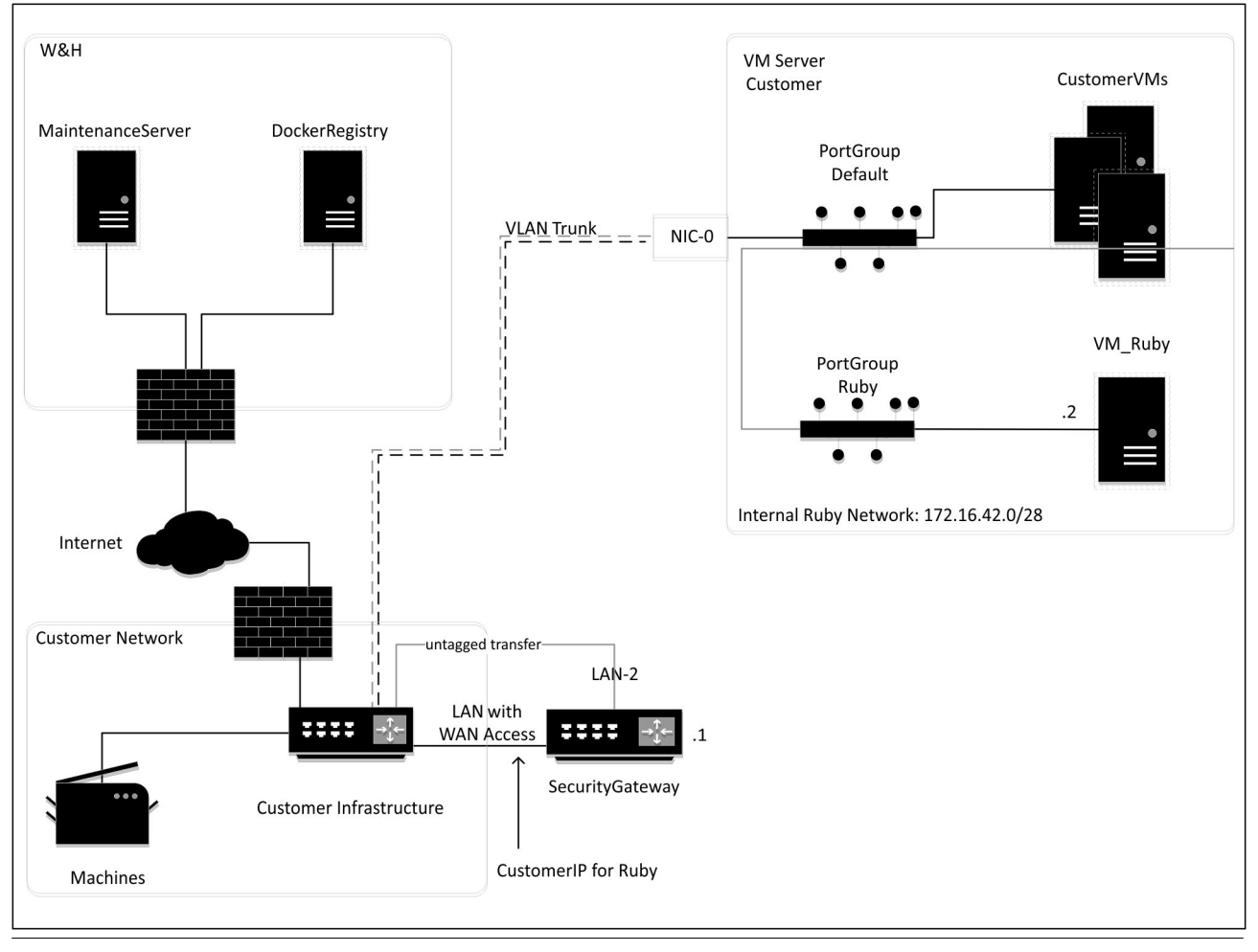

# 

A biztonsági átjáró a RUBY ügyfél-IP-je mögé rejti a belső RUBY-címeket. Az ügyfél a RUBY ügyfél-IP-jét látja. A 443-as porton zajló adatforgalom a belső RUBY-IP-re kerül átirányításra.

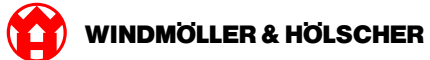